# Word 3. vježba – odjeljci – 03\_Strategije\_ucenja

- **1.** Uključiti opciju za prikazivanje oznaka oblikovanja ightarrow gumb  $\P$
- 2. Nadopisati naslov "UVOD" i podebljati
- Umetnuti prijelom prije Uvoda tako da počinje na novoj stranici → kartica Raspored → gumb
   Prijelomi → Prijelom stranice (ovo ne stvara sekciju, samo prebacuje sve nakon Prijeloma stranice na novu stranicu)
- **4.** Umetnuti **Prijelom stranice** prije svih naslova napisanih velikim slovima tako da svaki počinje na početku nove stranice

#### RAZLIČITE ORIJENTACIJE U DOKUMENTU

Doći do stranice na kojoj se nalazi slika. Slika je mala, bilo bi dobro da je na zasebnom listu papira u orijentaciji vodoravno i povećana. Radi se samo o jednom listu papira koji je okrenut, dakle mora se opet stvoriti odjeljak da izdvoji taj okrenuti list papira od ostalih kao zasebna cjelina.

- Kliknuti ispred slike → kartica Raspored → gumb dijaloškog okvira u grupi Postavljanje stranice
   → odabrati Pejzaž
- 6. Dolje pod Primijeni na: odabrati Od ove točke naprijed
- 7. Klik iza slike i isto napraviti za okomito usmjerenje

## RAZLIČITI BROJ STUPACA U ISTOM DOKUMENTU

- Označiti zadnji odlomak prije slike (označiti ga bez prijeloma i entera (¶) koji je nakon njega, točno taj odlomak samo označiti zaključno s točkom).
- **9.** Kartica Raspored → Stupci → Dva (Word ovdje automatski stavlja prijelome tipa Neprekinuto!)
- **10.** Ako se negdje cijeli redak razvukao od lijevog do desnog ruba dokumenta, staviti TAB (tipka na tipkovnici) nakon te rečenice.

### RAZLIČITA NUMERACIJA STRANICA

# STRANICE NUMERIRAMO UVIJEK NA KRAJU, DOK SU SVI PRIJELOMI UMETNUTI I SVI ODJELJCI ODREĐENI!

Prva stranica mora biti bez broja, a ostale 1, 2, 3, 4, ...

- **11.Pozicionirati** se **prije** naslova "UVOD" → kartica Raspored → Prijelomi → **Neprekinuto** (*Time smo dokument podijeli na dva odjeljka, kojima je granica ovaj umetnuti prijelom!*)
- 12. Dodati brojeve stranica općenito (pozicionirani klikom miša možemo biti bilo gdje) → kartica
   Umetanje → gumb Broj stranice → Dno stranice → odabrati da brojevi stranica budu u sredini
   na dnu
- 13. Ući u 2. odjeljak: Kliknuti npr. pokraj broja stranice 2 (dvostruki klik omogućuje ulazak u podnožje ako si slučajno izašao) → kartica Alati zaglavlja i podnožja (automatski si na toj kartici čim se nalaziš u podnožju) → razbiti vezu na prethodnu sekciju klikom na gumb Povezivanje s
  prethodnim → gumb Broj stranice → Oblikuj brojeve stranica → Počni od: 1 (jer želimo da na 2. sekciji počinje brojiti od 1)
- 14.Obrišemo broj stranice 1 na 1. prvom listu papira